## 毕业生学信网信息核对操作指南

## 电脑端:

1. 打开学信网 https://www.chsi.com.cn/

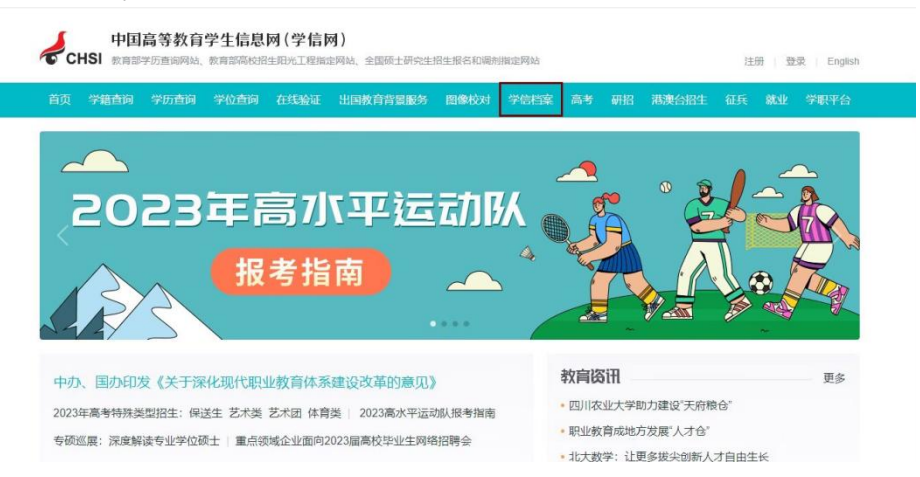

2. 登录学信档案

| ))          | 学信档案                                                                       |                                      |                         |                                   |           |                   |         | 学信网   帮助中心 | 「联系我们              |
|-------------|----------------------------------------------------------------------------|--------------------------------------|-------------------------|-----------------------------------|-----------|-------------------|---------|------------|--------------------|
|             | 学信林                                                                        | 当案                                   | 您自                      | 的高                                | 等教        | 育信                | 自息相     | 当案         | тор                |
|             |                                                                            | -                                    |                         |                                   |           |                   |         |            | 高等教育信息             |
|             |                                                                            |                                      | 登录学信相                   | 邃                                 | 注册学信网则    | 长号                |         |            | 图像校对               |
|             |                                                                            | L                                    |                         |                                   |           |                   |         |            | 在线验证服告             |
|             |                                                                            |                                      |                         |                                   |           |                   |         |            | 学历学位认证与成绩验证        |
|             |                                                                            |                                      |                         | -                                 | 7         |                   |         | E          | 出国报告发送             |
|             |                                                                            |                                      |                         |                                   |           |                   | <       |            | 调查/投票              |
|             |                                                                            |                                      | -                       |                                   | 1         |                   |         |            | 就业                 |
|             |                                                                            |                                      | S/                      | 11                                |           |                   |         |            | 学信机器人              |
| 高等数<br>学籍 学 | 参与社会实践受益度<br>创新创业款育及实践的委<br>益度                                             | 0                                    | 8                       | 8                                 | 0         | 0                 | 0       | 0          | THE THE T          |
| Or          | 全过程培养的总体受益度                                                                | -                                    |                         | $\dot{}$                          | -         | $\odot$           | •       | 0          |                    |
| 数<br>求肥     | <ol> <li>3.是否推荐其他人报考现阶段所<br/>推荐振考本校本专业</li> <li>4.版对个人学习生活现状的整体</li> </ol> | 所在学校或学科1<br>② 淮荐折<br>本漢意度如何?         | <b>专业?</b><br>受考其他学校本专为 | L Onta                            | 学报考本校其他1  | <del>€</del> 业 () | 推荐报考其他学 | 校其他专业      | 11-24.<br>SK2.NSFF |
|             | <ul> <li>○ 非常不満意</li> <li>○ 満意</li> </ul>                                  | <ul> <li>比較不</li> <li>比較薄</li> </ul> | (満意)<br>意意              | <ul> <li>不I</li> <li>非</li> </ul> | 荒意<br>常满意 |                   | 一般      |            |                    |
|             | 5.想对现阶段学校教育教学改善                                                            | 重、人才培养、                              | 曾理服务水平等方                | 面有何建议?                            |           |                   |         |            |                    |
|             |                                                                            |                                      | ß                       | NT.                               | 提交        |                   |         |            |                    |

3. 点击"毕业证书图像校对"

| -<br>-<br>-              | -                                                     | 高校学生                                     | 跟踪调查问                        | 卷                   | _ <b>\ </b> _ |
|--------------------------|-------------------------------------------------------|------------------------------------------|------------------------------|---------------------|---------------|
| 高等款育信息<br>等籍 夺历 学位       | を また、 を な を な を で 、 、 、 、 、 、 、 、 、 、 、 、 、 、 、 、 、 、 | 学历学位认证与成绩验证<br>查看                        | (1)<br>出国报告发送<br>查普 发达报告 翻译件 | 上<br>単业征书图像校对<br>校对 |               |
| offer<br>就业<br>求知好招聘     |                                                       | く<br>小人朗评<br>進入                          | ●<br>信息検査強い<br>査者            |                     | (中的社交報力等么样    |
| 为了解高校学生对学<br>1.想对现阶段所学专业 | 校培养评价情况,请您参与<br><b>(学科) 教学过程的满意度</b>                  | 高校学生跟踪调查问<br><sup>[本次调查, 真诚感谢您的参与]</sup> | 卷                            |                     |               |

4. 选择方式二, 输入院校名称"南京医科大学康达学院", 点击"验证"

| 为保障您的信息安全,请选择一种方式进行核验,           | 核验通过后才能查看本人的字籍学历学位信息。 |  |
|----------------------------------|-----------------------|--|
| 方式 1<br>使用学信网App通过人像比对<br>进行实人核验 | かれ2<br>輸入就读或毕业的学校名称   |  |
| 去验证                              | 南京医科大学康达学院            |  |
|                                  |                       |  |

5. 仔细核对页面信息,着重核对录取照片、姓名、性别、出生日期、民族、证件号码、学校名称、层次、专业、学制、学历类别、学习形式、学号、入学日期、预计毕业日期、学籍状态

6. 核对学历照片,**点击按钮确认**是否有误。切勿手滑点错!

|            |         | -     | Jul Tol |            |
|------------|---------|-------|---------|------------|
|            | 姓名:     |       | 7至59:   |            |
|            | 出生日期:   |       | 民族:     |            |
|            | 证件号码:   |       | 学校名称:   | 南京医科大学康达学院 |
|            | 层次:     |       | 专业:     | - 10 Jay   |
| 录取照片       | 学制:     |       | 学历类别:   | 普通         |
| 1000       | 学习形式:   | 普通全日制 | 分院:     | 南京医科大学康达学院 |
|            | 系所:     |       | 现线:     |            |
|            | 学号:     |       | 入学日期:   |            |
| 学历照片       | 预计毕业日期: | 1     | 学籍状态:   | 在籍(注册学籍)   |
| 历照片校对:学历照片 | 尚未校对    |       |         | 正确有误       |
|            |         |       |         | _          |

## 手机端:

- 1. 打开学信网 https://www.chsi.com.cn/
- 2. 登录学信档案

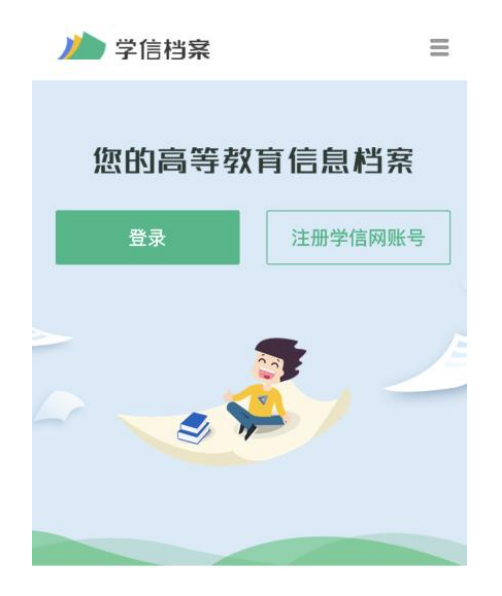

免费查看学籍、学历、学位信息

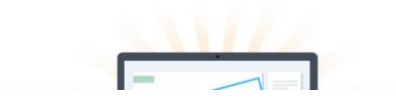

3. 点击"毕业证书图像校对"

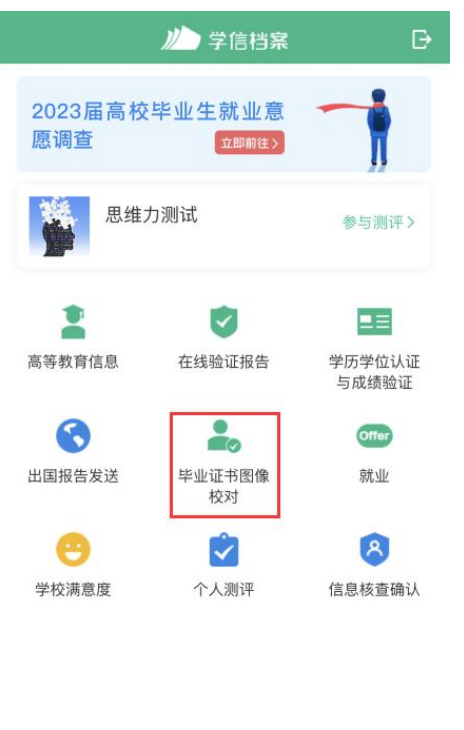

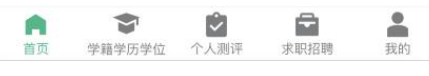

4. 选择方式二,输入院校名称"南京医科大学康达学院",点击"验证"

| 为你 | 保障您的信息安全,请选择一种方式进行核验,核<br>验通过后才能查看本人的学籍学历学位信息。 |
|----|------------------------------------------------|
|    | <sup>方式 1</sup><br>使用学信网App通过人像比对<br>进行实人核验    |
|    | 去验证                                            |
|    | 方式 2                                           |
|    | 输入就读或毕业的学校名称                                   |
|    | 南京医科大学康达学院                                     |
|    | 验证                                             |

5. 仔细核对页面信息,着重核对姓名、性别、出生日期、专业、学习形式、民族、证件号码、层次、学制、学历类别、分院、学号、入学日期、预计毕业日期、学籍状态

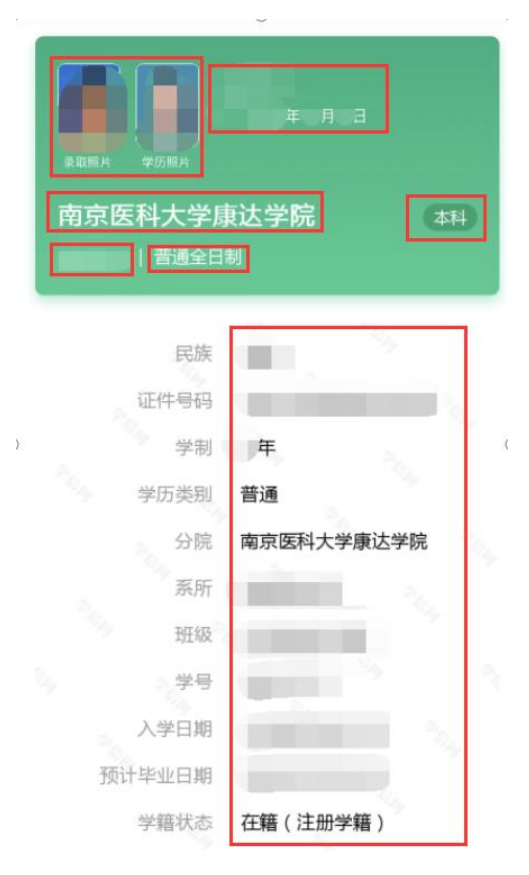

| 6. | 核对学历照片, | 点击按钮确认是否有误。 | 切勿手滑点错! |
|----|---------|-------------|---------|
|----|---------|-------------|---------|

| く高等学籍                    |
|--------------------------|
| 2023届高校毕业生就业意愿调查 (1996年) |
| 学历照片校对 ※                 |
| 南京医科大学康达学院<br>本科<br>年月日  |
| 这张照片将用于您的学历证书电子注册,请确认    |
| ● 正确                     |
| 确认                       |
| 证件号码<br>学制               |
| 学历类别 普通                  |